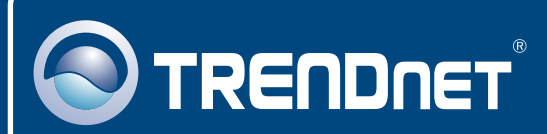

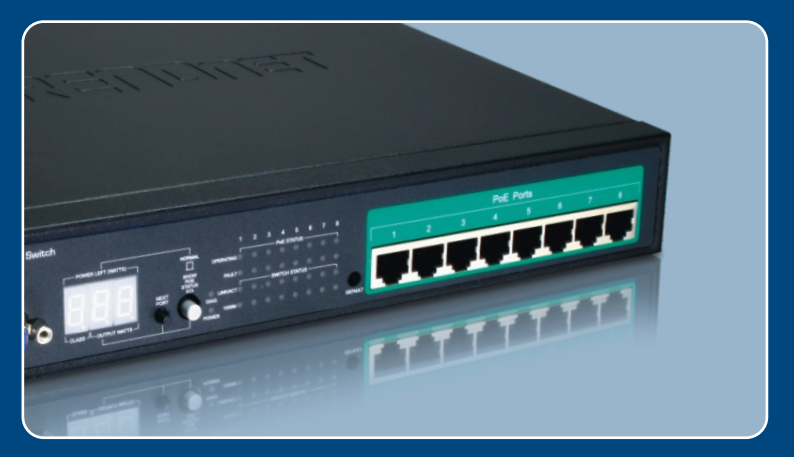

## Guia de Instalação Rápida

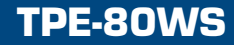

## Índice

| Português                                                                                                    | 1           |
|----------------------------------------------------------------------------------------------------|-------------|
| <ol> <li>Antes de Iniciar</li> <li>Instalação de Hardware</li> <li>Configure o Switch Power Over Ethernet (PoE)</li> </ol> | 1<br>2<br>3 |
| Troubleshooting                                                                                                    | 4           |

## 1. Antes de Iniciar

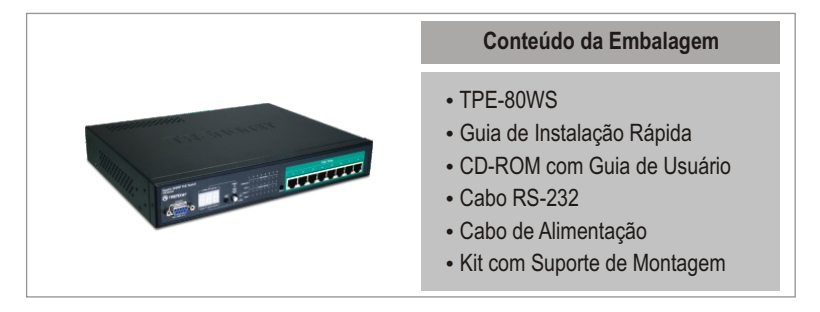

### Requisitos do Sistema

- Web Browser: Internet Explorer (5.0 ou superior) ou Netscape (4.7 ou superior)
- Computador com adaptador de Rede instalado
- Um cabo de rede RJ-45
- Rack padrão 19" EIA (Opcional)

Nota: O TPE-80WS suporta somente dispositivos Power over Ethernet (PoE) que sigam o padrão IEEE 802.3af.

### **Aplicação**

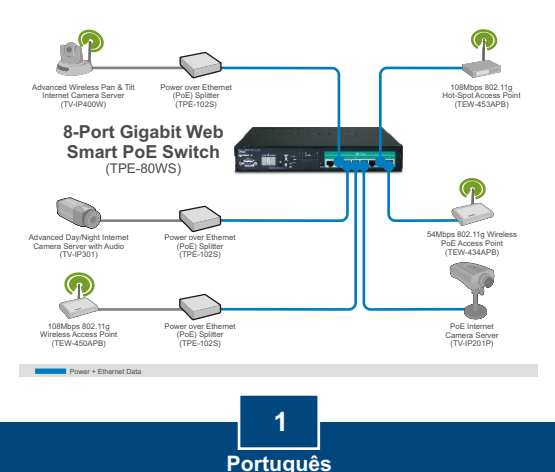

## 2. Instalação de Hardware

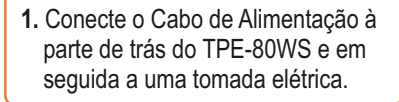

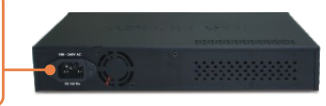

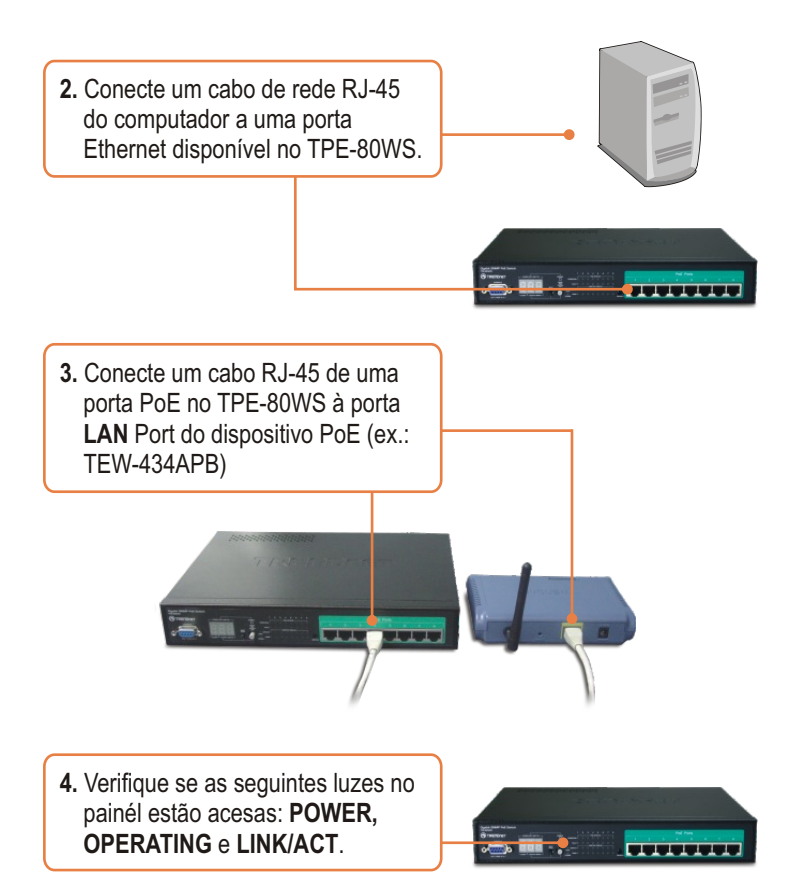

<u>Nota:</u> É recomendável que você configure o Switch PoE a partir de um computador cabeado. Antes do Switch PoE ser configurado, um endereço IP Fixo deve ser designado ao adaptador de rede do seu computador no segmento 192.168.223.x. Sendo o endereço IP padrão do Switch PoE 192.168.223.100, certifique-se de que nenhum outro dispositivo de rede esteja designado para o endereço IP 192.168.223.100. (Recorra a seção Troubleshooting em como configurar TCP/IP em seu PC.)

### Web Browser

1. Abra seu web browser, digite 🕝 Back - 🐑 - 😹 🙆 🏠 🔎 Search 👷 Favorites 🤗 http://192.168.223.100 na barra de http://192.168.223.100 endereços e então pressione Enter Please enter password to login 2. Digite a senha (Password), e então clique Apply (Aplicar). Por padrão: Apply Password: admin 3. Clique Configuration (Configuração) e então clique System (Sistema). Configure o endereço IP, Subnet Mask (Máscara de rede) e Gateway para se adequar à sua rede e então clique Apply (Aplicar).

### Sua configuração agora está completa.

Para informações detalhadas sobre esta e outras configurações avançadas do TPE-80WS favor recorrer à seção de Troubleshooting, ao Guia do Usuário incluído no CD-ROM de Utilitários e Driver ou ao website da TRENDnet em www.trendnet.com

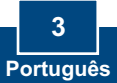

### Troubleshooting

#### P1: Como eu configuro o TCP/IP em meu computador?

 Vá em Control Panel (Painel de Controle), duplo - clique no ícone Network Connections (Conexões de Rede) e clique com botão direito no ícone Local Area Connection (Área de Conexão Local) e então clique Properties (Propriedades).

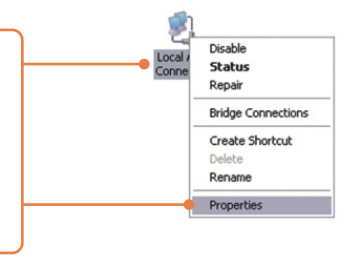

 Clique TCP/IP (Internet Protocol) e então clique Properties (Propriedades). Então clique em Use the following IP address (Use o seguinte endereço IP), e certifique-se de que você designou para sua rede um endereço IP no segmento 192.168.223.x.

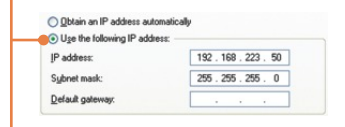

P2: Eu digitei http://192.168.223.100 na barra de endereços do meu browser de Internet, mas uma mensagem de erro avisa que a página não pode ser exibida ("The page cannot be displayed."). Como consigo acessar a pagina de configuração web do TPE-80WS?

**R2:** Primeiro, verifique suas configurações de hardware novamente seguindo as instruções da seção 2. Segundo, certifique-se as luzes POWER e LINK/ACT estão acesas. Terceira, certifique-se se o TCP/IP estão propriamente configurado (veja P1). Quarto, já que o endereço IP padrão do Switch PoE é 192.168.223.100, Certifique-se de que nenhum outro dispositivo de rede esteja designado para o endereço IP 192.168.223.100.

# P3: Se o IP de minha rede é diferente da faixa de IPs do Switch PoE, o que devo fazer?

**R3:** Você deve ainda assim configurar o Switch PoE primeiro. Depois que todas as configurações forem aplicadas, vá até a página de configuração do Switch PoE, clique em IP settings (configurações IP) e mude o endereço IP do Switch PoE para ficar no mesmo segmento IP de sua rede.

# P4: Meu dispositivo alimentado 802.3af não liga quando eu plugo o dispositivo no Switch. O que devo fazer?

**R4:** Primeiro, verifique se seu dispositivo PoE suporta protocolo IEEE 802.3af. Segundo, verifique se seu dispositivo PoE liga usando o próprio adaptador de tensão. Terceiro, reinicie o switch PoE. Desconecte o switch, aguarde 15 segundos e em seguida reconecte a energia novamente. Quarto, conecte o dispositivo a uma porta diferente do switch PoE. Quinto, tente usar outro cabo Cat-5e.

# P5: Eu esqueci a senha (password) do administrador. Como eu reinicio meu TPE-80WS?

**R5:** Pressione o botão default (padrão) com uma caneta ou clip de papel por 10 segundos. A senha (password) padrão é admin.

# P6: Quais são as configurações de porta padrão para configurar o Switch através da porta console usando HyperTerminal?

**R6:** Bits per Second (Bits por Segundo): 115200; Data bits (Bits de Dados): 8; Parity (Paridade): None (Nenhuma); Stop bits (Bits de Pausa): 1; Flow control (Controle de Fluxo): None (Nenhum); Emulation (Emulação): VT100.

Se você ainda encontrar problemas ou tiver alguma dúvida referente ao TPE-80WS, favor entrar em contato com o Departamento de Suporte Técnico da Trendnet.

Registre Seu Produto Para garantir o alto nível do serviço e suporte ao consumidor, por favor tire um minuto para registrar seu produto Online em: www.trendnet.com/register Agradecemos por ter escolhido TRENDnet

#### Certificados

Este equipamento foi submetido a testes e provou ser aderente às Regras FCC e CE. Sua operação está sujeitas às seguintes condições:

(1) Este dispositivo não pode causar interferência prejudicial.

(2) Este dispositivo deve aceitar qualquer interferência recebida. Isso inclui interferências que podem causar operação indesejada.

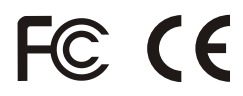

Lixo de produtos elétricos e eletrônicos não deve ser depositado em lixeiras caseiras. Favor reciclar onde há disponibilidade. Verifique com sua Autoridade Local ou Revendedor para obter informações sobre reciclagem.

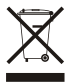

NOTA: O FABRICANTE NÃO É RESPONSÁVEL POR QUALQUER INTERFERÊNCIA DE RÁDIO OU TV CAUSADA POR MODIFICAÇÕES NÃO AUTORIZADAS NESTE EQUIPAMENTO. TAIS MODIFICAÇÕES PODEM VIOLAR A AUTORIDADE DO USUÁRIO DE OPERAR O EQUIPAMENTO.

#### ADVERTENCIA

En todos nuestros equipos se mencionan claramente las caracteristicas del adaptador de alimentacón necesario para su funcionamiento. El uso de un adaptador distinto al mencionado puede producir daños físicos y/o daños al equipo conectado. El adaptador de alimentación debe operar con voltaje y frecuencia de la energia electrica domiciliaria existente en el pais o zona de instalación.

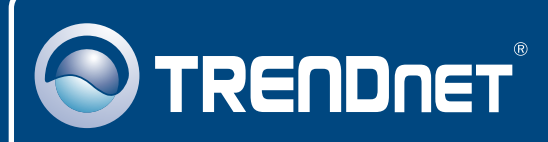

## TRENDnet Technical Support

#### US · Canada

Toll Free Telephone: 1(866) 845-3673

24/7 Tech Support

Europe (Germany • France • Italy • Spain • Switzerland • UK)

Toll Free Telephone: +00800 60 76 76 67

English/Espanol - 24/7 Francais/Deutsch - 11am-8pm, Monday - Friday MET

#### Worldwide

Telephone: +(31) (0) 20 504 05 35

English/Espanol - 24/7 Francais/Deutsch - 11am-8pm, Monday - Friday MET

### **Product Warranty Registration**

Please take a moment to register your product online. Go to TRENDnet's website at http://www.trendnet.com/register

### TRENDNET

20675 Manhattan Place Torrance, CA 90501 USA

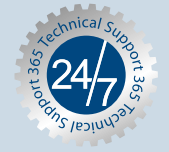